## Uploading Continuing Competence Activity Records

This guide provides step-by-step instructions on how to upload a continuing education certificate on the CDTA website. By following these steps, users can easily submit their proof of completion and view their certificate.

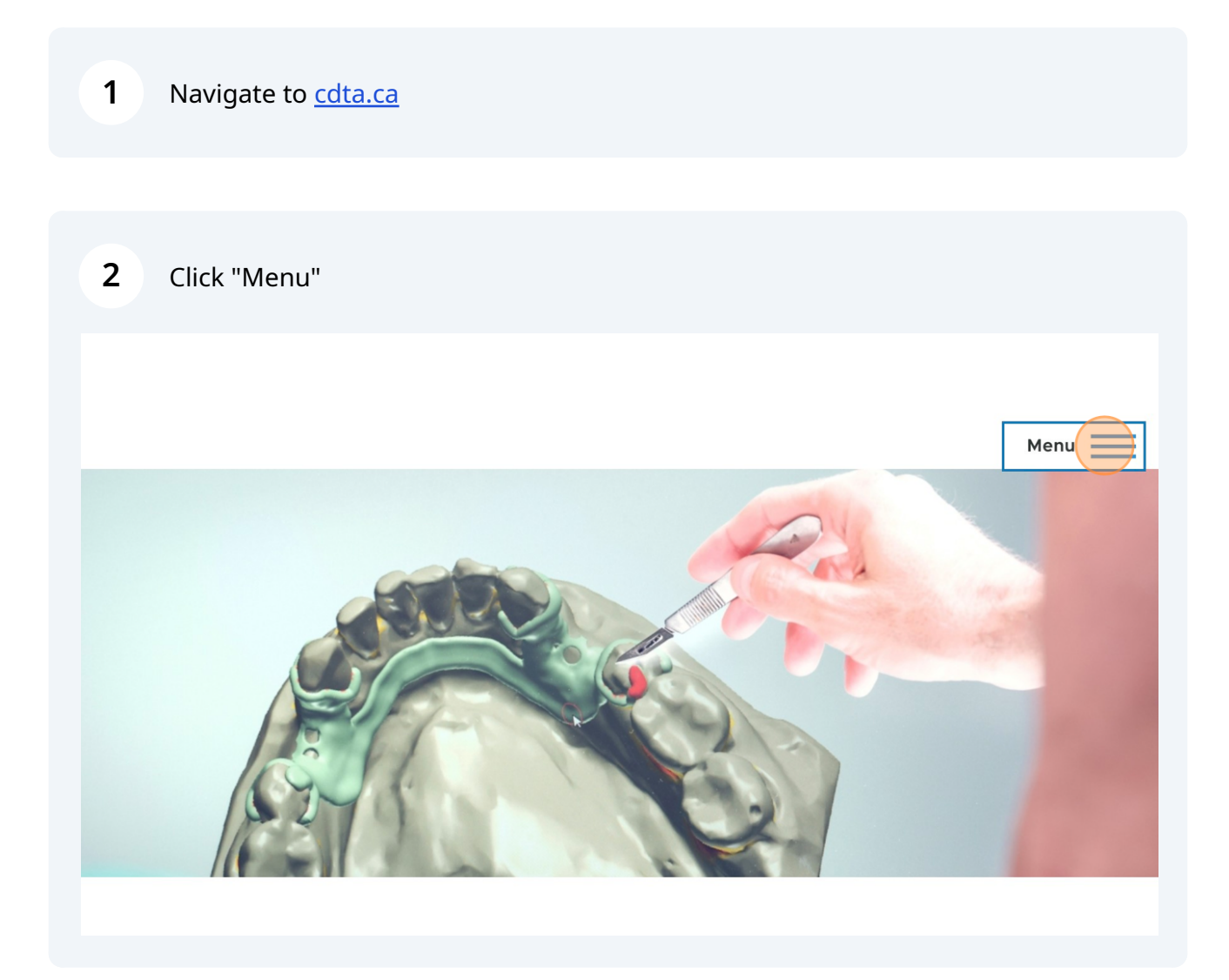

| <b>3</b> Click "My Account" |  |
|-----------------------------|--|
|-----------------------------|--|

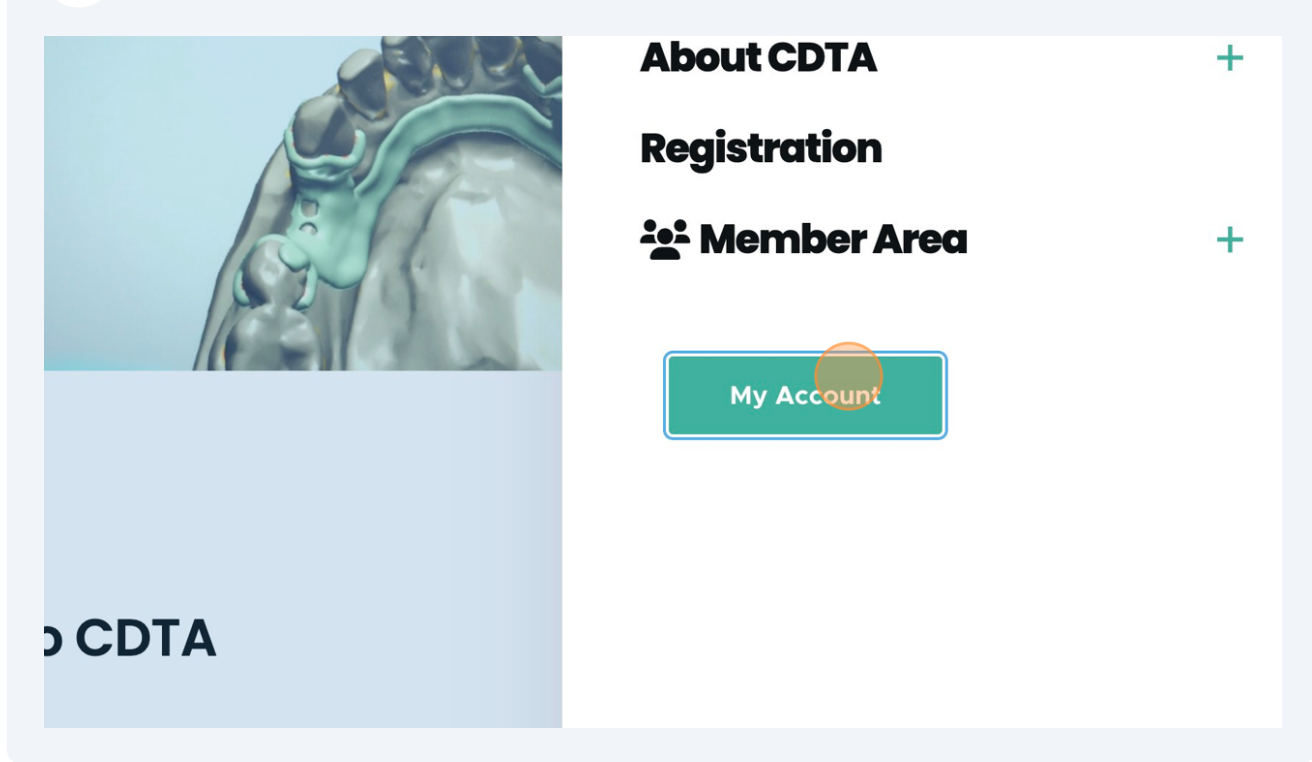

| Log in            | Reset your password             |                   |
|-------------------|---------------------------------|-------------------|
| Home              |                                 |                   |
|                   |                                 |                   |
| Username *        |                                 |                   |
|                   |                                 |                   |
| Enter your Colleg | ge of Dental Technologists of A | Alberta username. |
| Password *        |                                 |                   |
|                   |                                 |                   |
|                   |                                 |                   |
|                   | and that a companies your use   | rname             |

**5** Click the "Password" field and type your password.

| Enter your College of Dental Technologists | of Alberta username. |  |
|--------------------------------------------|----------------------|--|
| Password *                                 |                      |  |
|                                            |                      |  |
| Enter the password that accompanies your   | username.            |  |
| Log in                                     |                      |  |

| iew profile | Edit profile                                      | Log out |                |         |            |               |
|-------------|---------------------------------------------------|---------|----------------|---------|------------|---------------|
|             | College of<br>Dental<br>Technologis<br>of Alberta | ts      |                |         |            |               |
|             | View                                              | Edit    | My CDTA CE Doc | cuments | Membership | Edit tabtamer |
|             |                                                   | Logout  |                |         |            |               |

3

7 Click "Upload CE document". This document may be a certificate of completion, an independent learning record, or other proof of completion defined in the Continuing Competence Program Manual.

|             | Logout               |                    |                     |
|-------------|----------------------|--------------------|---------------------|
| Home >      | CDTA                 |                    |                     |
| Uplo        | ad CE document       |                    |                     |
| Username    | Title                | Date of completion | Scan of certificate |
| <u>CDTA</u> | Continuing Education | 2023-08-02         | Download            |
|             |                      |                    |                     |

8 Click the "Title" field and enter the title of the Continuing Competence Activity.

| Home > > Add content                                                       |  |
|----------------------------------------------------------------------------|--|
| Title *                                                                    |  |
| Scan of certificate * Choose File No file chosen One file only. 5 MB limit |  |
| Allowed types: jpg png pdf.                                                |  |

| 9 | Click the "Date" field.                                                      |
|---|------------------------------------------------------------------------------|
|   | Scan of certificate *                                                        |
|   | CE Certifiate 0.pdf (36.36 KB) Remove                                        |
|   | Date of completion *   yyyy-mm-dd   Dumber of credits *   - Select a value - |
|   |                                                                              |

Click the "Date" field and select the date you completed the Continuing Competence Activity. 10

| Scan of certificate *          |
|--------------------------------|
| CE Certifiate 0.pdf (36.36 KB) |
| Date of completion *           |
| yyyy-mm-dd                     |
| Number of credits *            |
| - Select a value - 🗸           |
|                                |
|                                |

## **11** Click this dropdown. Select the number of credits (hours) associated with the Continuing Competence Activity.

|                  | <u>9.par</u> (36.36 КВ) <b>кеточе</b> |
|------------------|---------------------------------------|
| Date of comple   | etion *                               |
| 2023-08-02       |                                       |
| Number of credit | s *                                   |
| - Select a value |                                       |
|                  |                                       |

## Click the "Save" button.

| Automatic alias<br><b>Authoring information</b><br>By CDTA (4) on 2023-08-08 |             |
|------------------------------------------------------------------------------|-------------|
| <b>Promotion options</b><br>Not promoted                                     |             |
| Published                                                                    |             |
| Save                                                                         |             |
|                                                                              |             |
|                                                                              |             |
| About CDTA                                                                   | Member Area |

You can view your certificate by clicking on the link (i.e "CE Certifiate\_0.pdf")

| View         | Edit        | Delete       | Revisions | Add tabtamer |
|--------------|-------------|--------------|-----------|--------------|
| Home         |             |              |           |              |
| Scan of cert | ificate     |              |           |              |
| CE Certifia  | ate 0.pdf ( | 36.36 KB)    |           |              |
| Date of com  | pletion     |              |           |              |
| Wednesday,   | August 2,   | 2023 - 12:00 |           |              |
|              |             |              |           |              |
| Number of o  | credits     |              |           |              |
| 2            |             |              |           |              |
|              |             |              |           |              |